# **PeopleSoft User Group**

January 10, 2018

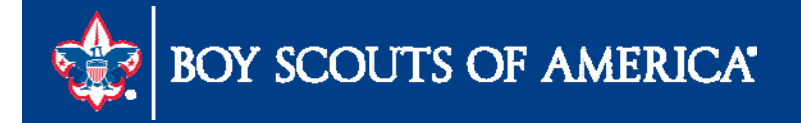

# User Group Agenda

- Year-End Close
- New Fiscal Year Journal Entries
  - Pledge Receivable Accounts
  - Time Study Journal Entries
- 1099 Electronic Filing Prep
- Year-End Journey To Excellence
- FASB Update

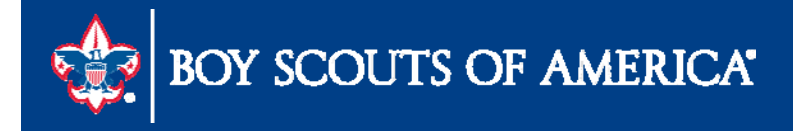

### **Council Fiscal Management**

| Council Fiscal Managemen                        | t Council Fund Development         | Training      | FID e-Letter    | Back Office Solutions     |
|-------------------------------------------------|------------------------------------|---------------|-----------------|---------------------------|
| COUNCIL FISCAL                                  | 📇 📕   Finance Impact > Council     | Fiscal Manag  | gement > People | Soft Documents > Year End |
| 5-Vear Einancial Planning                       | Year End                           |               |                 |                           |
| 5-Year_Financial_Plan_w-<br>Membership_Tracking | Accounts Payable                   | s 🔊           |                 |                           |
| Budget Building Materials                       | Accounts Payable Year-End Pres     | entation 🔊    |                 |                           |
| Fiscal Documents                                | Instructions to Adjust 1099 Inform | nation in Peo | pleSoft 🔊       |                           |
| Payroll / Personnel                             | Instructions to process IRS Form   | s 1099 in Pe  | opleSoft 🔑      |                           |
| Sample Policies                                 |                                    |               |                 |                           |
| Sphere (Kintera) Help                           | Fundraising                        | 2016 🔊        |                 |                           |
| PeopleSoft Documents                            |                                    | 5 2010 🥂      |                 |                           |
| Accounts Payable                                | General Ledger                     |               |                 |                           |
| Asset Management                                | General Ledger Year-End Procee     | lures 2016 凑  |                 |                           |
| Audit Adjustments                               | PeopleSoft Closing the Year 🔑      |               |                 |                           |
| Bank Reconciliation                             |                                    |               |                 |                           |
| Budget Tools                                    | Membership                         |               | -               |                           |
| Communications                                  | Membership Year-End Close Pro      | cedures 2016  | 6 🚣             |                           |
| General Ledger                                  | Payroll                            |               |                 |                           |
| Month End                                       | Accountable Plan Compliance-Ex     | oense Reim    | bursements and  | Allowances 🔊              |
| Point Of Sale                                   | Fringe Benefits- Employer-Provid   | ed Vehicles   | and Group-Term  | Life Insurance N          |
| PeopleSoft User Group                           |                                    |               |                 |                           |
| PeopleSoft BSA User Guide                       | SellWise                           |               |                 |                           |
| Webinars                                        | SellWise Year-End Procedures 2     | 016 🔑         |                 |                           |
| Year End                                        |                                    |               |                 |                           |
| SellWise Support                                |                                    |               |                 |                           |
| Document Library                                |                                    |               |                 |                           |
| User Group Information                          |                                    |               |                 |                           |

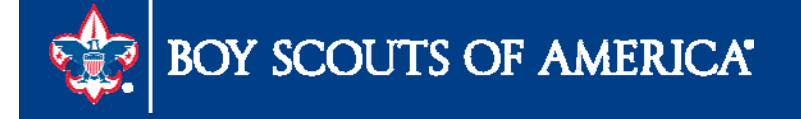

### Audit and Tool Kit Guides posted http://www.scouting.org/FinanceImpact/Council Fiscal Management/Document Library.aspx

| COUNCIL FISCAL<br>MANAGEMENT                 | Finance Impact > Council Fiscal Management >                               | 2016 BSA Audit Tool Kit                        |
|----------------------------------------------|----------------------------------------------------------------------------|------------------------------------------------|
| 5-Year Financial<br>Planning                 | Fiscal Documents                                                           | Includes:<br>Local Council Audit               |
| 5-                                           |                                                                            | Self-Review Form                               |
| Year_Financial_Plan_w<br>Membership_Tracking | Fiscal Management Documents                                                |                                                |
| Budget Building                              | Accountable Plan Template 🗃                                                |                                                |
| Materials                                    | Audit–Audit Committee Guidebook 🔎                                          |                                                |
| Fiscal Documents                             | Audit—Audit Committee Matrix—PowerPoint Presentation 🗃                     |                                                |
| Payroll / Personnel                          | Audit—Audit Committee Matrix—Slides and teaching notes                     |                                                |
| Sample Policies                              | Audit-Audit Referral Program P-updated January 4, 2018                     |                                                |
| Sphere (Kintera) Help                        | Audit-Local Council Guide to the 2017 Audit R-posted on January 4, 2018    |                                                |
| PeopleSoft Documents                         | Audit–Local Council Audit Toolkit 2017 - <i>coming soon</i>                |                                                |
| Asset Management                             | Audit—Local Council Guide to the 2016 Audit 🔎                              | Local Council Guide to the 2017 Audit          |
| Audit Adjustments                            | Audit-Local Council Audit Toolkit 2016 🔎                                   |                                                |
| Bank Reconciliation                          | Audit—2012 Sample Notes to Financial Statements 🖃 — Miscrosoft Word Format | Special Issue                                  |
| Budget Tools                                 | Council Office Procedures 🗃                                                | Now with Appendix C—ASU 2016-14 (FASB Updates) |
| Communications                               | Council Stewardship Policies 🖃                                             |                                                |

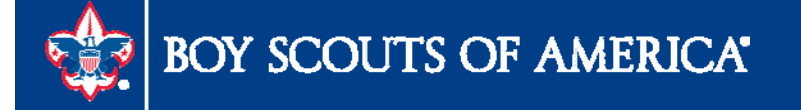

### **Year End Close Process**

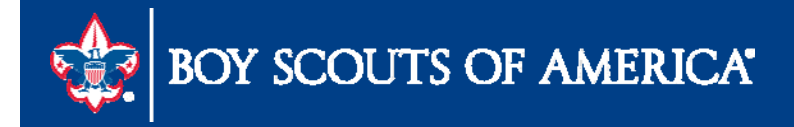

### Year End Close Process

- Close December (Period 12)
- Run Year End Close Process
  - User Guide Section 7.3, page 7-4
  - Submit JTE Data

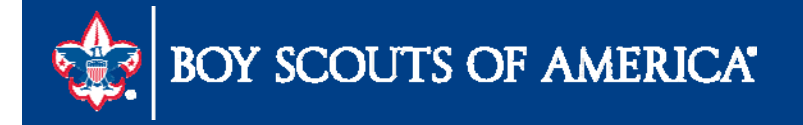

| Control ID: Request_Ledger_(          | Close <u>Report Mana</u>                | iger Process Monit | Run              | 12                                |               |
|---------------------------------------|-----------------------------------------|--------------------|------------------|-----------------------------------|---------------|
| rocess Request Parameters             |                                         |                    |                  | Find   View All First 💟           | 1 of 1 🖸 Last |
| Process Frequency<br>Once<br>Oliver 1 | Request Number:<br>*Close Request Type: | 1<br>Close         | × 2              |                                   |               |
| O Don't Run                           | Business Unit for Prompting:            | L114               | Q 3              | Check only, Do not process        | •             |
|                                       | Closing Group:                          | YEAR_EN            |                  | Rules to Execute                  |               |
| iscal Year: 2016                      | Ledger Group:                           | ACTUALS            | Q (5             | Ledger: 6 ACTUAL                  | .s 🔍          |
| Closing Date Option                   |                                         |                    |                  |                                   |               |
| ⊖ BU Process Date                     | 8 • As of Date                          | Specify: 9         | 2/31/2016        | 31                                |               |
| elections                             |                                         |                    |                  |                                   |               |
| Selected Detail Values                | O Detail - Selected                     | d Parents          |                  |                                   |               |
| Tree SetID:                           | Tree:                                   |                    | Level:           |                                   |               |
| Business Unit to Close                |                                         | Pe                 | rsonalize   Find | View All   🖾   🛗 First 🖸 1 of 1 🕻 | Last          |
| select Value                          |                                         |                    |                  |                                   |               |

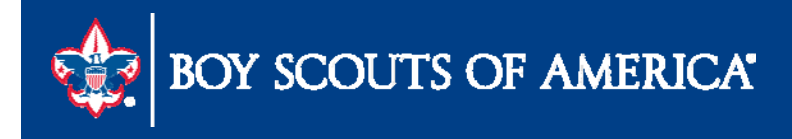

## **Audit/Council Adjustments**

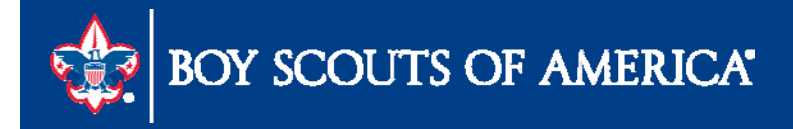

### Audit/Council Adjustments

- 1. Adjustments after Year End Close
- 2. Undo the Year End Close (User Guide Section 7.5.3.1) Page 7-8

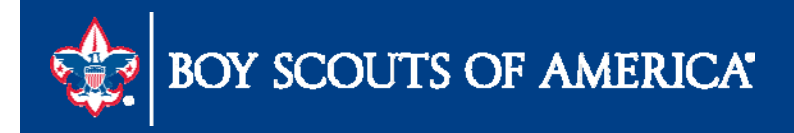

| Favorites   Main Menu > General Leo                                            | lger > Close Ledgers > Request Le                                       | dger Close 🧕      |                           |                      |                    |
|--------------------------------------------------------------------------------|-------------------------------------------------------------------------|-------------------|---------------------------|----------------------|--------------------|
| Ledger Close Request                                                           | Report Manad                                                            | ger Process N     | Ionitor                   |                      |                    |
| Process Dequest Parameters                                                     |                                                                         |                   |                           |                      |                    |
| Process Request Parameters<br>Process Frequency<br>Once<br>Always<br>Don't Run | Request Number:<br>*Close Request Type:<br>Business Unit for Prompting: | 1<br>Undo<br>L114 |                           | *Closing Type:       | Year End           |
| Fiscal Year: 2016<br>Closing Date Option                                       | Closing Group:<br>Ledger Group:                                         | YEAR_<br>ACTU     | END Q                     | Rules to Execute     | ACTUALS            |
| BU Process Date                                                                | ◯ As of Date                                                            | Specify:          | 12/31/2016                | BI                   |                    |
| Selections <ul> <li>Selected Detail Values</li> <li>Tree SetID:</li> </ul>     | O Detail - Selected<br>Tree:                                            | Parents           | Level:                    |                      |                    |
| Business Unit to Close *Select Value                                           |                                                                         |                   | <u>Personalize   Find</u> | View Alt   🏴   🕌 Fir | st 3 1 of 1 D Last |
| L114<br>2<br>Refrest                                                           | 1                                                                       |                   |                           | ٩                    | Add Display        |

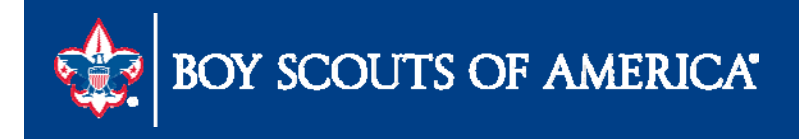

## Council Adjustments (CA) after Year End Close

- 1. Re-Open December 2017 (Period 12)
- Make adjusting journal entries using source code CA
- 3. Post journal entries December 2017 accounting date.

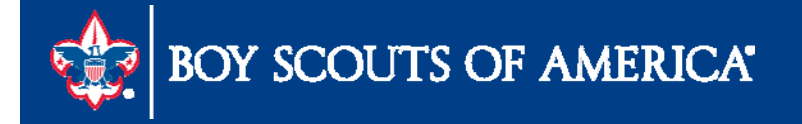

### Council Adjustments after Year End Close

- 4. Run December Allocations (if applicable)
- 5. Generate Year End Reports
- 6. Run Year End Close Process (User Guide Section 7.3 Page 7-4)
- 7. Do Not Need to resubmit JTE Data

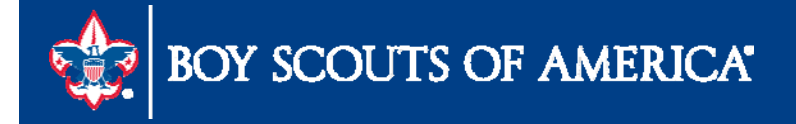

## Audit Adjustments (AA) after Year End Close

- 1. For Auditor Proposed and Accepted Journal Entries
- 2. Use same process except use source code **AA** for the journal entries.
- 3. Reclose all periods affected to correct all months

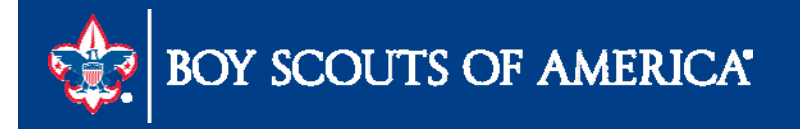

### **New Fiscal Year Journal Entries**

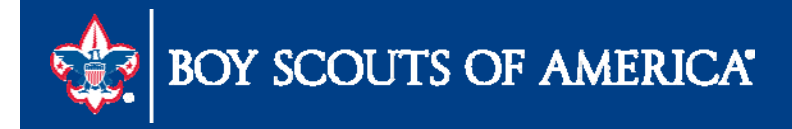

# Pledge Receivable Accounts

- After Year End Close Process
- Create Journal Entries (to move current, prior and future year balances to the appropriate receivable accounts)
- Update Allowance accounts (1391, 1381, 1371)

|                | Current       | Future        | Prior         |
|----------------|---------------|---------------|---------------|
| FOS            | 1-1301-xxx-00 | 1-1331-xxx-00 | 1-1321-xxx-00 |
| Project Sales  | x-1302-xxx-00 | X-1332-xxx-00 | x-1322-xxx-00 |
| Special Events | x-1304-xxx-00 | x-1334-xxx-00 | x-1324-xxx-00 |
| United Way     | x-1308-xxx-00 | x-1338-xxx-00 | x-1328-xxx-00 |

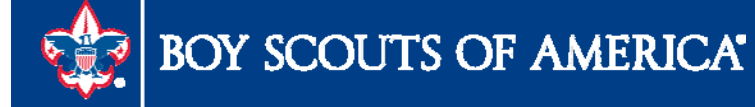

# Re Class Revenue

- After Year End Close Process
- Funds in 4001-XXX-91 closed out into 3005
- You will need to make an adjustment to reclassify to unrestricted back to 3605

|         | 000     | COUNCIL GENERAL                 | 118,028  | 86,253  | 95,480  | 118,028  | 86,253  | 95,480  | 2,135,028 |
|---------|---------|---------------------------------|----------|---------|---------|----------|---------|---------|-----------|
| 4001    |         | Contributions-FOS               | 118,028  | 86,253  | 95,480  | 118,028  | 86,253  | 95,480  | 2,135,028 |
| -       |         | -                               | -        | -       | -       | -        | -       | -       | -         |
|         | 000     | COUNCIL GENERAL                 | 514,972  | 514,972 | 562,522 | 514,972  | 514,972 | 562,522 | 514,972   |
| 3605    |         | Reclass-Friends of Scouting     | 514,972  | 514,972 | 562,522 | 514,972  | 514,972 | 562,522 | 514,972   |
| -       |         | -                               | -        | -       | -       | 1        | ()      |         | -         |
| -       |         | -                               | -        | -       | -       | -        | -       | -       | -         |
|         | 000     | COUNCIL GENERAL                 | (25,784) | (7,954) | (6,198) | (25,784) | (7,954) | (6,198) | (165,540) |
| 4069    |         | Provision for Uncollectable-FOS | (25,784) | (7,954) | (6,198) | (25,784) | (7,954) | (6,198) | (165,540) |
| Total I | Friends | of Scouting                     | 607,216  | 593,271 | 651,805 | 607,216  | 593,271 | 651,805 | 2,484,460 |

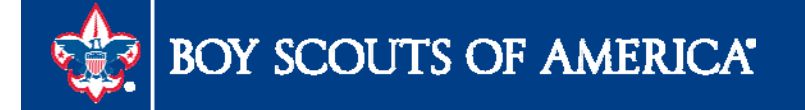

# Time Study Journal Entry

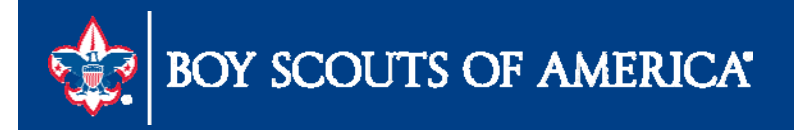

## Time Study Journal Entry

- If there is no change in time study percentages from the prior year
  - Copy prior year time study journal entry
  - Change the journal date to 01/01/2018, and post the journal entry
- Query LC\_TIME\_STUDY\_JOURNAL\_ENTRIES

| LC_TIME_STUDY                           | _JOURNAL_ENTRIES - Time Stu       | dy Journal En  | tries    |                               |                                |
|-----------------------------------------|-----------------------------------|----------------|----------|-------------------------------|--------------------------------|
| Business Unit: L114<br>Fiscal Year: 201 | L Q                               |                |          |                               | -                              |
| View Results                            |                                   |                |          |                               |                                |
| Download results in :                   | Excel SpreadSheet CSV Text File X | ML File (1 kb) |          |                               |                                |
| View All                                |                                   |                |          |                               | First 📷 <u>1-6 of 6</u> 📷 Last |
| Unit                                    | Journal ID                        | Year           | Stat Amt | Line Descr                    | Line Date                      |
| 1 L114                                  | 2016_TIME%                        | 2016           | 89.50    | Program Time Study Percentage | 01/01/2016                     |

| 1 | L114 | 2016_TIME% | 2016 | 89.50 | Program Time Study Percentage  | 01/01/2016 |
|---|------|------------|------|-------|--------------------------------|------------|
| 2 | L114 | 2016_TIME% | 2016 | 1.70  | Management Time Study Percent  | 01/01/2016 |
| 3 | L114 | 2016_TIME% | 2016 | 8.80  | Fundraising Time Study Percent | 01/01/2016 |
|   |      |            |      |       |                                |            |

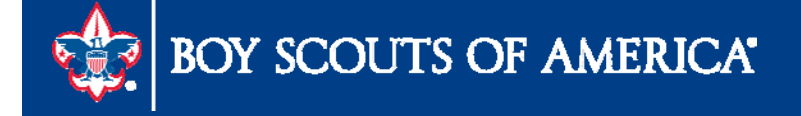

| Favorites   Main Menu > General Ledger >           | Journals 👌 Journal Entry | > Create/Update Journal Entr | ies                            |
|----------------------------------------------------|--------------------------|------------------------------|--------------------------------|
| Header Lines Totals Errors                         | Approval                 |                              |                                |
| Unit: 114                                          | Journal ID:              | NEXT                         | Date: 12/31/2016               |
|                                                    | 2016 Time Study          |                              |                                |
| Long Description.                                  |                          |                              |                                |
| *Ledger Group:                                     | ACTUALS Q                | Adjusting Entry:             | Non-Adjusting Entry            |
| Ledger:                                            | Q                        | Fiscal Year:                 | 2016                           |
| *Source:                                           | GJ                       | Period:                      | 12                             |
| Reference Number:                                  |                          | ADB Date:                    | 12/31/2016                     |
| Journal Class:                                     | ্                        |                              |                                |
| Transaction Code:                                  | GENERAL                  |                              | Auto Generate Lines            |
|                                                    |                          |                              | Save Journal Incomplete Status |
| SJE Type:                                          |                          | ~                            | Autobalance on 0 Amount Line   |
| Currency Defaults: USD / CRRNT / 1                 |                          |                              |                                |
| Attachments (0)                                    |                          |                              |                                |
| <u>Reversal: Do Not Generate Reversal</u>          |                          |                              |                                |
|                                                    |                          |                              |                                |
| Save Notify Save Refresh                           |                          |                              | Add // Update/Display          |
| Header   <u>Lines   Totals   Errors   Approval</u> |                          |                              |                                |

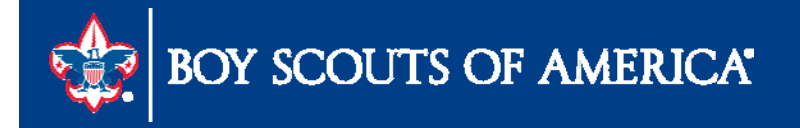

| emplate L          | L114<br>ist | Ļ      | Journ  | ial ID:                     | NEXT         |       |              | Date:<br>Change \ | Value | 12/31/2016<br><u>es</u> |                  |                    |          |
|--------------------|-------------|--------|--------|-----------------------------|--------------|-------|--------------|-------------------|-------|-------------------------|------------------|--------------------|----------|
| Inter              | /IntraUnit  |        | *Proce | ess:                        | Edit Journal |       | ~            |                   | Proc  | ess                     |                  |                    | <b>1</b> |
| Lines              |             |        |        |                             |              |       |              |                   |       |                         | Pers             | onalize   Find   🔤 |          |
| Select             | Line        | *Unit▲ |        | Fund                        | Project      | Class | *Ledger      | Account           | _     | Debit Amount            |                  | Reference          |          |
|                    | 1           | L114   | Q      | Q                           | Q            | Q     | ACTUALS      |                   | Q     |                         |                  |                    |          |
| Totals             |             |        |        |                             |              |       |              |                   |       | Personalize   Find      | View Ail   🗖   🎽 | First 1 1 of 1     | Last     |
|                    | Total I     | ines.  |        |                             |              |       | Total Debits |                   |       | То                      | tal Credits      | Journal Status     |          |
| Init               |             |        |        |                             |              |       | 0.00         |                   |       |                         | 0.00             | N                  |          |
| Init<br>.114       | 1           |        |        | discontraction and a second |              |       |              |                   |       |                         |                  |                    |          |
| nit<br>114<br>Save | 1           | Refr   | esh    |                             |              |       |              |                   |       |                         | 📑 A              | dd 🕖 🌽 Update/D    | isplay   |

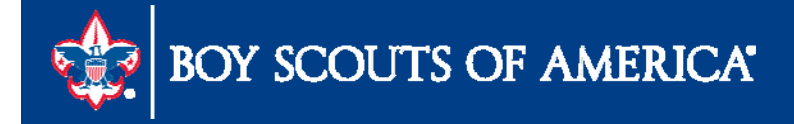

Journal Entry Template List

- 1- Un-Check both the default "LOCAL" & "Permission" boxes.
- 2- Check both of the "Time Study" boxes as shown.
- 3- Click "OK" to Save. NOTE: The default will return when you are through with this journal.
- A different looking "Lines" tab page will appear.

| Selected                                     | Template Type                                  | Template ID                                                              | Default                                                                                                    | Unit | Ledger                                                                                                    | Speed Type | E           |
|----------------------------------------------|------------------------------------------------|--------------------------------------------------------------------------|----------------------------------------------------------------------------------------------------|------|----------------------------------------------------------------------------------------------------|------------|-------------|
|                                              | Permission                                     | LOCAL                                                                    | <b>V</b>                                                                                                    | ~    | <ul> <li>Image: A start of the start of the start of</li></ul> |            |             |
|                                              | All                                            | STANDARD                                                                 | ~                                                                                                    | ~    | ~                                                                                                    |            |             |
|                                              | All                                            | LOCAL                                                                    |                                                                                                    | ~    | ~                                                                                                    |            |             |
| 2                                            | All                                            | TIMESTUDY                                                                |                                                                                                    | ~    | ~                                                                                                    |            |             |
| urnal Line<br>hartfield                      | e Copy Down - Coj<br>Amount Miscella           | oy Journal Line Col<br>neous                                             | <<br>umns to New Lin                                                                                        | es   |                                                                                                    |            | Per         |
| urnal Line<br>hartfield<br>Selected          | e Copy Down - Cop<br>Amount Miscella<br>Action | py Journal Line Col<br>neous IIII)<br>Template Type                      | <ul> <li>umns to New Lin</li> <li>Copy Down ID</li> </ul>                                                   | es   | Default                                                                                                    | Unit       | Per:        |
| urnal Line<br>hartfield<br>Selected          | e Copy Down - Cop<br>Amount Miscella<br>Action | py Journal Line Col<br>neous<br>Template Type<br>✓ Permission            | <ul> <li>umns to New Lin</li> <li>Copy Down ID</li> <li>1</li> </ul>                                        | es   | Default                                                                                                    | Unit       | Per<br>Ledg |
| urnal Line<br>hartfield<br>Selected          | Action                                         | y Journal Line Col<br>neous<br>Template Type<br>Permission<br>All        | Copy Down ID<br>1                                                                                           | es   | Default<br>V<br>V                                                                                                    | Unit       | Per<br>Ledg |
| urnal Line<br>hartfield<br>Selected<br>3<br> | Copy Down - Cop<br>Amount Miscella<br>Action   | y Journal Line Col<br>neous<br>Template Type<br>Permission<br>All<br>All | Copy Down ID<br>1<br>1<br>1<br>1<br>1<br>1<br>1<br>1<br>1<br>1<br>1<br>1<br>1<br>1<br>1<br>1<br>1<br>1<br>1 | es   | Default                                                                                                    | Unit<br>V  | Per<br>Ledg |

Favorites Main Menu > General Ledger > Journals > Journal Entry > Create/Update Journal Entries

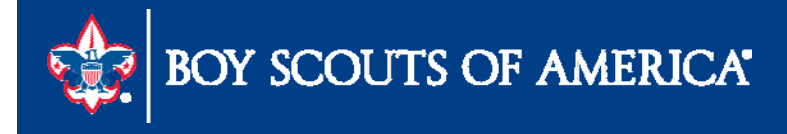

| Template List |             |           |              | <u>C</u>       | Change Values                              |                          |
|---------------|-------------|-----------|--------------|----------------|--------------------------------------------|--------------------------|
| Inter/In      | traUnit     | *Process: | Edit Journal | ~              | Look Up Account                            | ×                        |
|               |             |           |              |                |                                            | ? Help                   |
| Select        | Line        | *Unit     | *Ledger      | Account Stat A | SetID: LOCAL                               |                          |
|               | 1           | L114 Q    | ACTUALS      | Q              | Account: Degins with ✓ PROG                |                          |
|               | 2           | L114 Q    | ACTUALS      | Q              | Account Type: begins with V                |                          |
|               | 3           | L114 Q    | ACTUALS      | a              |                                            |                          |
|               |             |           |              |                | Look Up Clear Cancel Basic Lool            | <u>kup</u>               |
| Lines to add  |             |           |              |                | Search Results                             |                          |
| - Iotals      |             |           |              |                | View 100 First 💽 1 of                      | 1 🛐 Last                 |
| Unit          | Total Lines |           |              | Total Debits   | Account Description Account                | Control                  |
| L114          | 3           |           |              | 0.00           | PROG Program Time Study Percentage (blank) | N                        |
| Caup C        | E Notify    | Potrach   |              |                |                                            | artheisel statistication |
| I Save        | NUUIY       | Reliesh   |              |                |                                            |                          |

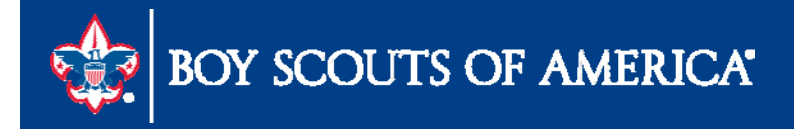

### **Time Study Journal Entry**

1- Notice that gone are Fund, Account, Project, and Debit/Credit fields.

2- Add two lines and then select Account "PROG" and enter the "Stat Amt" from the Time Study for Program.

**3-** Select Account "MNGMT" and enter the "Stat Amt" from the Time Study for Management.

4- Select Account "FUNDR" and enter the "Stat Amt" from the Time Study for Fundraising. BE SURE THAT THE TOTAL OF THE THREE IS 100.00.

5- Save your Journal. It is now ready for Edit and Post process on your schedule.

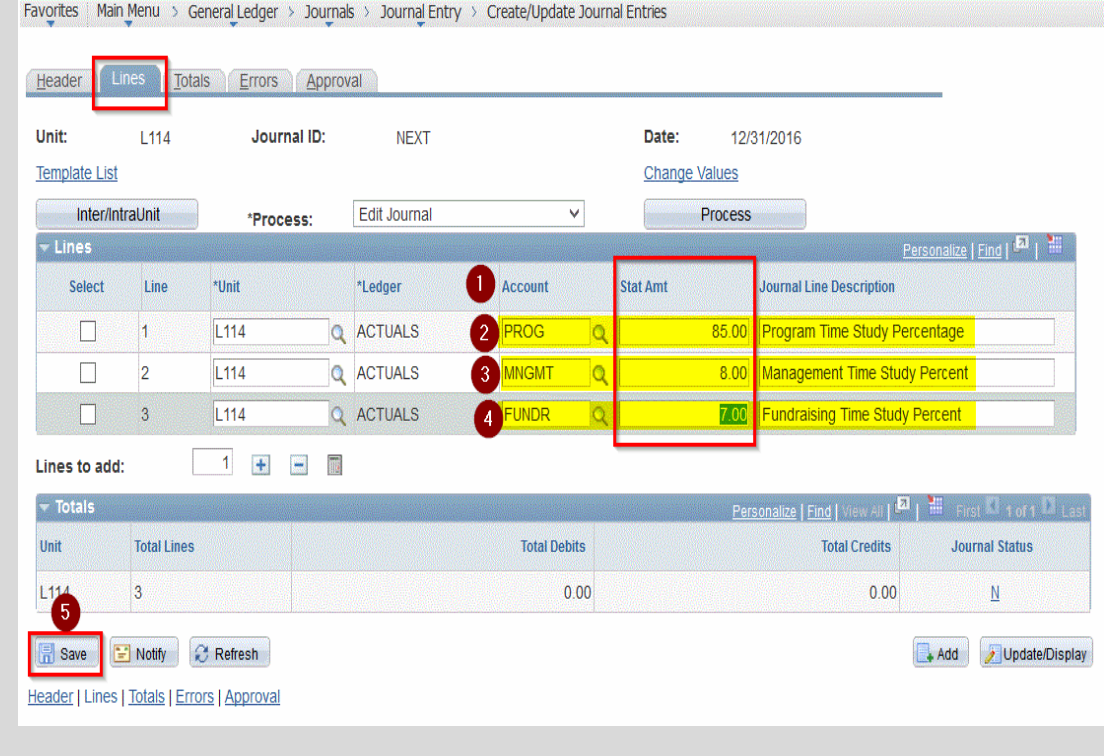

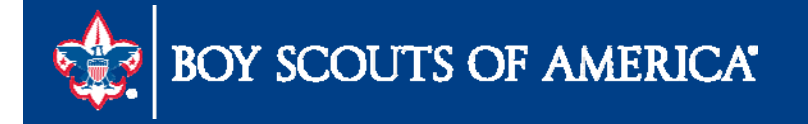

## **1099 Electronic Filing Prep**

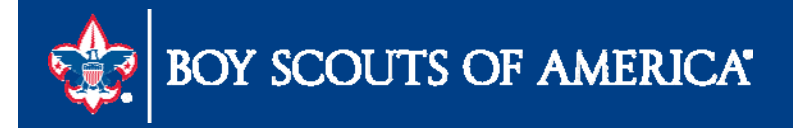

### **1099 Electronic Filing** Resources

| Council Fiscal Management                       | Council Fund Development                                                             | Training                              | FID e-Letter    | Back Office Solutions     |  |  |  |  |  |  |  |
|-------------------------------------------------|--------------------------------------------------------------------------------------|---------------------------------------|-----------------|---------------------------|--|--|--|--|--|--|--|
| COUNCIL FISCAL<br>MANAGEMENT                    | Finance Impact > Council I                                                           | Fiscal Manag                          | ement > Peoples | Soft Documents > Year End |  |  |  |  |  |  |  |
| 5-Year Financial Planning                       |                                                                                      |                                       |                 |                           |  |  |  |  |  |  |  |
| 5-Year_Financial_Plan_w-<br>Membership_Tracking | Accounts Payable<br>Accounts Payable Year-End 2016                                   | ; <b>P</b>                            |                 |                           |  |  |  |  |  |  |  |
| Budget Building Materials                       | Accounts Payable Year-End Pres                                                       | ccounts Payable Year-End Presentation |                 |                           |  |  |  |  |  |  |  |
| Fiscal Documents                                | Instructions to Adjust 1099 Information in PeopleSoft 🔑                              |                                       |                 |                           |  |  |  |  |  |  |  |
| Payroll / Personnel                             | Instructions to process IRS Forms 1099 in PeopleSoft 💹 - <i>updated January 2017</i> |                                       |                 |                           |  |  |  |  |  |  |  |
| Sample Policies                                 | Fundraising                                                                          |                                       |                 |                           |  |  |  |  |  |  |  |
| Sphere (Kintera) Help                           | Fundraising Year-End Procedures                                                      | s 2016 🔎                              |                 |                           |  |  |  |  |  |  |  |
| PeopleSoft Documents                            |                                                                                      |                                       |                 |                           |  |  |  |  |  |  |  |
| Accounts Payable                                | General Ledger                                                                       |                                       |                 |                           |  |  |  |  |  |  |  |
| Asset Management                                | General Ledger Year-End Proced                                                       | ures 2016 凑                           |                 |                           |  |  |  |  |  |  |  |
| Audit Adjustments                               | PeopleSoft Closing the Year 📙                                                        |                                       |                 |                           |  |  |  |  |  |  |  |
| Bank Reconciliation                             |                                                                                      |                                       |                 |                           |  |  |  |  |  |  |  |

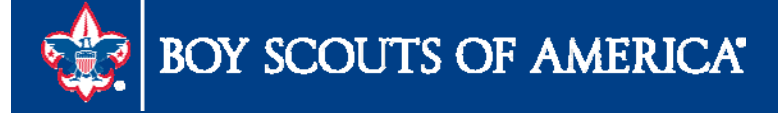

### **1099 Electronic Filing** Resources

- General Instructions <a href="https://www.irs.gov/pub/irs-pdf/i1099msc.pdf">https://www.irs.gov/pub/irs-pdf/i1099msc.pdf</a>
- Council Fiscal Management

http://www.scouting.org/FinanceImpact/Council/Fiscal/Management/PeopleSoft/Year\_End.aspx

Member Care Contact Center

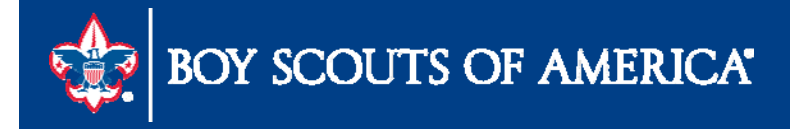

# **1099 Electronic Filing**

- Transmitter Control Code (TCC) number required
- IRS Form 4419 (Application for Filing Information Returns Electronically (FIRE)
- Create an online FIRE system account

<u>https://fire.irs.gov/firev1r/default.aspx</u>

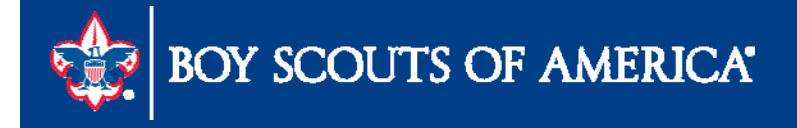

### Processing IRS Form 1099

- Step 1 Review vouchers & vendors designated as 1099 with various queries
- Step 2 Post Withholdings (Withholding Transaction Post)
- Step 3 Check the Withholding Control Report
- Step 4 Test run the "1099 Job" and check text file
- Step 5 Test run the "1099-MISC Copy B" and check file
- Step 5 Generate the 1099 MISC. forms and text file for the IRS selecting "Original/Correction" file type

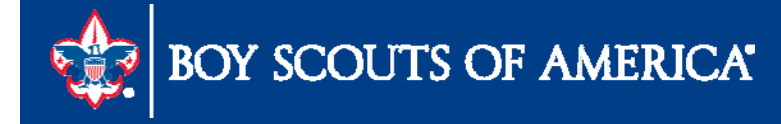

#### Identify 1099 Withholding Vendors Query LC\_1099\_VENDORS

#### LC\_1099\_VENDORS

SetID: L114 Q

View Results

Download results in : Excel SpreadSheet CSV Text File XML File (1 kb)

View All

|    | SetID | Vendor ID | Vendor Name                     |   |
|----|-------|-----------|---------------------------------|---|
| 1  | L114  | 0         | A MARKED BOOK SHARE A           | Y |
| 2  | L114  | 0         | automotive and a second second  | Y |
| 3  | L114  | 0         | Carl County Michael Dis, carl   | Y |
| 4  | L114  | 0         | OF NUMBER OF STREET             | Y |
| 5  | L114  | 0114      | ONTEN ORIGINA                   | Y |
| 6  | L114  | 0(======  | States, 4.355 West              | Y |
| 7  | L114  | 0         | JORNS MILLING                   | Y |
| 8  | L114  | 0         | william double                  | Y |
| 9  | L114  | 0         | NUMBER, FOR ADDRESS STATUS      | Y |
| 10 | L114  | 0         | ung Propulat                    | Y |
| 11 | L114  | 0(====    | (North's Association)           | Y |
| 12 | L114  | 0         | follows I generate initial with | Y |
| 13 | L114  | 0         | weeks little solutions          | Y |

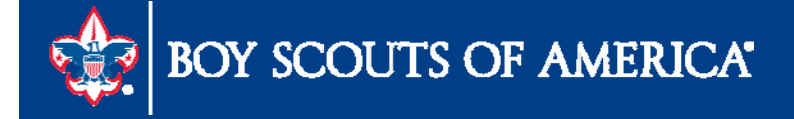

#### Identify 1099 Withholding Vouchers Query LC\_VENDORS\_VOUCHERS

| LC_1          | 099_V       | ENDORS_VO        | UCHERS                    |                      |                               |           |                  |                          |                    |
|---------------|-------------|------------------|---------------------------|----------------------|-------------------------------|-----------|------------------|--------------------------|--------------------|
| SetIC<br>From | ):<br>Acctg | Date: 01/01/2010 | 6 <mark>.</mark> 91       |                      |                               |           |                  | 6                        |                    |
| To Ac         | ctg Dat     | e: 12/31/201     | 6 🛐                       |                      |                               |           |                  |                          |                    |
| View          | Results     |                  |                           |                      |                               |           |                  |                          |                    |
| Dow           | nioad re    | sults in Excel 5 | SpreadSheet CSV Text File | XMI File (98         | kb)                           |           |                  |                          |                    |
| 001           | modure      |                  | opreadence: Oov reactine  | <u>MILL 1 10</u> (00 | ND)                           |           |                  |                          | First - 4 400      |
| View A        | <u>MI</u>   |                  |                           |                      |                               |           |                  |                          | First <u>1-100</u> |
|               | SetID       | Voucher ID       | Voucher Line Number       | Vendor ID            | Vendor Name                   | Amount    | Vendor 1099 Flag | Voucher Withholding Flag | Acctg Date         |
| 1             | L           | 00006843         | 1                         | 007662               | AAPONIS QUALITY SIGNS         | 839.120   | Y                | Y                        | 03/23/2016         |
| 2             | LANS        | 00006865         | 1                         | 008138               | AE IN THE REPORT              | 12879.540 | Y                | Y                        | 03/24/2016         |
| 3             | LI          | 00007220         | 1                         | 008168               | AEFer Laner with              | 85.000    | Y                | N                        | 05/26/2016         |
| 4             | LATE        | 00007248         | 1                         | 008168               | AEI                           | 85.000    | Y                | Y                        | 06/03/2016         |
| 5             | L           | 00007335         | 1                         | 008168               | AEI                           | 60.000    | Y                | Y                        | 06/09/2016         |
| 6             | LATIS       | 00007378         | 1                         | 008168               | AEI                           | 105.000   | Y                | Y                        | 06/24/2016         |
| 7             | L           | 00007417         | 1                         | 008168               | AEF                           | 130.000   | Y                | Y                        | 06/30/2016         |
| 8             | LATE        | 00007524         | 1                         | 008168               | AEI                           | 170.000   | Y                | Y                        | 07/14/2016         |
| 9             | L           | 00007594         | 1                         | 008168               | AEI                           | 85.000    | Y                | Y                        | 07/28/2016         |
| 10            | Liftig -    | 00007409         | 1                         | 008196               | ALF                           | 404.460   | Y                | Ν                        | 06/30/2016         |
| 11            | L           | 00007586         | 1                         | 008196               | ALF                           | 454.330   | Y                | Ν                        | 07/28/2016         |
| 12            | Link        | 00007412         | 1                         | 007385               | API a land of land of a state | 7478.390  | Y                | Y                        | 06/30/2016         |
| 13            | L           | 00006766         | 1                         | 008129               | ATL                           | 7600.000  | Y                | N                        | 03/04/2016         |
| 14            | LET         | 00006993         | 1                         | 008153               | BA                            | 125.000   | Y                | N                        | 04/21/2016         |
| 15            | L           | 00007323         | 1                         | 008153               | BAN                           | 125.000   | Y                | N                        | 06/08/2016         |
| 16            | LET         | 00006971         | 1                         | 007510               | BIG at a set at a             | 32.500    | Y                | Y                        | 04/21/2016         |
| 17            | L           | 00007172         | 1                         | 007510               | BIG a static set and          | 75.000    | Y                | Y                        | 05/19/2016         |
| 18            | Line -      | 00007556         | 1                         | 007510               | BIG all and a set             | 220.000   | Y                | Y.                       | 07/21/2016         |
| 19            | L           | 00007622         | 1                         | 007510               | BIG as a state of the second  | 40.000    | Y                | Y                        | 08/04/2016         |
| 20            | LEIS        | 00006620         | 1                         | 009367               | BJC                           | 288.000   | Y                | Y                        | 02/11/2016         |
| 21            | L           | 00006709         | 1                         | 009367               | BJC                           | 192.000   | Y                | Y                        | 03/03/2016         |
| 22            | LING        | 00006809         | 1                         | 009367               | BJC BIC                       | 96.000    | Y                | Y                        | 03/18/2016         |
| 23            | L           | 00006847         | 1                         | 009367               | BJC                           | 288.000   | Y                | Y                        | 03/23/2016         |
| 24            | LINS        | 00006870         | 1                         | 009367               | BJC                           | 288.000   | Y                | Y                        | 04/01/2016         |

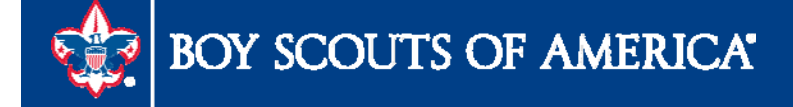

### Update Withholdings

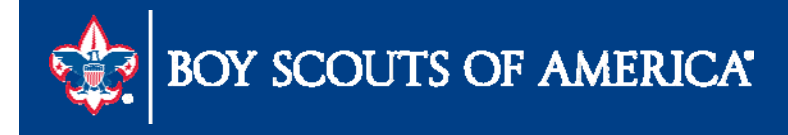

#### Post Withholding Transactions

| un Control  | ID: Post_Withholdings | Report Manager Process Monitor Run                          |
|-------------|-----------------------|-------------------------------------------------------------|
| Request ID: |                       | 1 Description: post withholdings                            |
| rocess Fre  | quency:               | Always Process                                              |
| ost Option  | :                     | Post by Business Unit                                       |
| hrough Da   | te:                   | 12/31/2016                                                  |
| Business U  | Inits                 | Personalize   Find   View All   🔤   👬 First 🗹 1 of 1 🕨 Last |
| Include     | *Business Unit        | Description                                                 |
| ~           | [L184                 |                                                             |
|             |                       |                                                             |
|             |                       |                                                             |
|             |                       |                                                             |

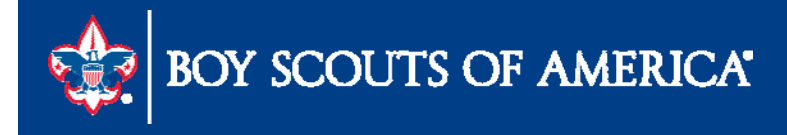

#### Run the Withholding Control Report

| tun Control ID: Withh | old_Control_Report | Report Manager | Process Monitor | Run |
|-----------------------|--------------------|----------------|-----------------|-----|
| eport Request Paran   | neters             |                |                 |     |
| etid:                 | L114 Q             |                |                 |     |
| ontrol ID:            |                    |                |                 |     |
| rom Date:             | 01/01/2016         |                |                 |     |
| hrough Date:          | 12/31/2016         |                |                 |     |

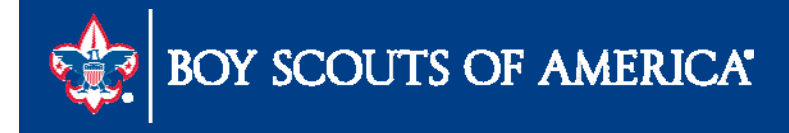

Run the Withholding Control Report (Reminder: This report will show all vouchers, even if the vendor does not have \$600.00 total)

| ORACLE                                    | Report ID: APY3012         |                        |                                                                                                    | VENDOR          | People Soft Account<br>WITHHOLDING BALAN | ts Payable<br>CES CONTROL RE | PORT            |                     | Page No.<br>Run Date<br>Run Time | 12/12/<br>8:59:25 |
|-------------------------------------------|----------------------------|------------------------|----------------------------------------------------------------------------------------------------|-----------------|------------------------------------------|------------------------------|-----------------|---------------------|----------------------------------|-------------------|
| Business Unit:<br>Vendor ID:<br>Currency: | LTINA<br>IIIA mamma<br>USD | cu.                    | FinLohom                                                                                                    | earca)          | Locatio                                  | n: 01                        |                 |                     |                                  |                   |
| Entity                                    | C Internal Revenue         | Service<br>TIN Type    | Tax ID Number:                                                                                                  | 2nd TIN         | Profession                               |                              | Sex             | Birthdate and place |                                  |                   |
|                                           | Company Indicator          | Fed ID<br>Tax District | t Certific                                                                                                    | No<br>cate type | Certificate number                       | Expiration Date              | Direct Sales    | State Tax Withheld  |                                  |                   |
|                                           | N<br>Children              |                        |                                                                                                    |                 | - 1                                      | 0                            | N               | 0.00                |                                  |                   |
| Vendo                                     | 0<br>or Address:           |                        |                                                                                                    |                 |                                          |                              |                 |                     |                                  |                   |
|                                           | Type: 1099                 | 1099 Withho            | lding                                                                                                    |                 |                                          |                              |                 |                     |                                  |                   |
|                                           | Jurisdiction               | E FED                  | Federal                                                                                                    |                 |                                          | Basis Amount                 | Liability Amoun | t Paid Amount       |                                  |                   |
|                                           |                            | Later Company          | the second second second second second second second second second second second second second second second se |                 |                                          | 49,500.00                    | 0.0             | 0.00                |                                  |                   |

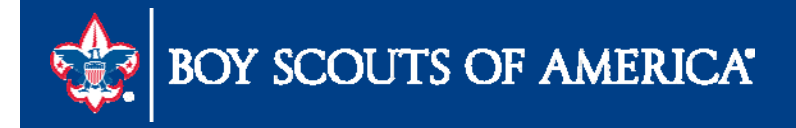

#### Generate 1099 MISC forms and text file

| The second second second                                                                                         |                                                                         |                                                                                                    |                                                                            |                                    | Run              |
|----------------------------------------------------------------------------------------------------|-------------------------------------------------------------------------|----------------------------------------------------------------------------------------------------|----------------------------------------------------------------------------|------------------------------------|------------------|
| Run Contro                                                                                                    | Findlich                                                                | Report_Job                                                                                                | Report Manager                                                             | Process Monitor                    | Kun              |
| Langu                                                                                                    | age: English                                                            |                                                                                                    |                                                                            |                                    |                  |
| Request ID:                                                                                                    | 1099                                                                    | Description: 109                                                                                          | 99 Processing                                                              |                                    |                  |
| Process Frequency:                                                                                               | Always Process                                                          |                                                                                                    | ~                                                                          |                                    |                  |
| Report ID:                                                                                                    |                                                                         |                                                                                                    |                                                                            |                                    |                  |
| Report Date:                                                                                                    | 12/12/2016                                                              |                                                                                                    |                                                                            |                                    |                  |
| Control SetID:                                                                                                   | 12/12/2016                                                              | *Control ID:                                                                                              |                                                                            | owic & Clark Council 1             | AC RSA           |
| Colondar SotiD:                                                                                                  | SHARE O                                                                 | *Calondar ID:                                                                                             |                                                                            | Colondor                           | IC DOA           |
| Calendar Selib.                                                                                                  | 2016                                                                    |                                                                                                    | Date For Vendor                                                            | Calendar                           |                  |
| Piscal rear.                                                                                                    | Period                                                                  | 1 2016 01 01                                                                                              | bate i or vendor                                                           |                                    |                  |
| renou.                                                                                                    |                                                                         |                                                                                                    |                                                                            |                                    |                  |
| 099 Report                                                                                                    |                                                                         |                                                                                                    |                                                                            |                                    |                  |
| Type of File/Return:                                                                                             | Test                                                                    | ~                                                                                                    | Replacem                                                                   | ent Character:                     |                  |
| IRS Options                                                                                                    |                                                                         |                                                                                                    |                                                                            |                                    |                  |
|                                                                                                    |                                                                         |                                                                                                    |                                                                            |                                    |                  |
| Has the 1099-M                                                                                                   | ISC containing Box 7                                                    | Non Employee Com                                                                                          | pensation file been                                                        | sent to the IRS?                   |                  |
| Has the 1099-M                                                                                                   | ISC containing Box 7<br>tion                                            | Non Employee Com                                                                                          | pensation file been                                                        | sent to the IRS?                   |                  |
| Has the 1099-M                                                                                                   | ISC containing Box 7<br>tion                                            | Non Employee Com                                                                                          | pensation file been                                                        | sent to the IRS?                   |                  |
| Has the 1099-M                                                                                                   | ISC containing Box 7<br>tion<br>O All<br>C Exclude Non                  | Non Employee Comp<br>Employee Compens                                                                     | oensation file been<br>()<br>ation                                         | sent to the IRS?                   |                  |
| Has the 1099-M                                                                                                   | ISC containing Box 7<br>tion<br>O All<br>C Exclude Non<br>Include Non   | Non Employee Comp<br>Employee Compens<br>Employee Compens                                                 | tion                                                                       | sent to the IRS?                   |                  |
| Has the 1099-M                                                                                                   | ISC containing Box 7<br>tion<br>O All<br>O Exclude Non<br>O Include Non | Non Employee Comp<br>Employee Compens<br>Employee Compens                                                 | ation                                                                      | sent to the IKS?                   |                  |
| Has the 1099-M IRS File Generate Op O99 Report Copy B Sort                                                       | ISC containing Box 7<br>tion                                            | Non Employee Comp<br>Employee Compense<br>Employee Compense                                               | ation<br>ation                                                             | sent to the IKS?                   |                  |
| Has the 1099-M                                                                                                   | ISC containing Box 7<br>tion<br>All                                     | Non Employee Comp<br>Employee Compense<br>Employee Compense<br>Used of Select                             | ation<br>ation<br>Option: S<br>refer: V                                    | elect All Vendors<br>endor Id Sort | <b>y</b>         |
| Has the 1099-M<br>IRS File Generate Op<br>099 Report Copy B Sort<br>Withhold Type:<br>Vendor Payees              | ISC containing Box 7<br>tion<br>All                                     | Non Employee Compens<br>Employee Compens<br>Employee Compensa<br>Vendor Select<br>AP 1099 sort o<br>Perso | ation<br>ation<br>option: S<br>rder: W<br>malize [ Find ] View AL          | elect All Vendors<br>endor Id Sort |                  |
| Has the 1099-M<br>IRS File Generate Op<br>099 Report Copy B Sort<br>Withhold Type:<br>Vendor Payees<br>Vendor ID | ISC containing Box 7<br>tion<br>All<br>All<br>All<br>Mask TIN           | Non Employee Compens<br>Employee Compens<br>Employee Compensa<br>Vendor Select<br>AP 1099 sort o<br>Perso | ation<br>ation<br>ation<br>Option: S<br>rder: W<br>malize   Eind   View Al | elect All Vendors<br>endor Id Sort | V<br>V<br>1 Last |

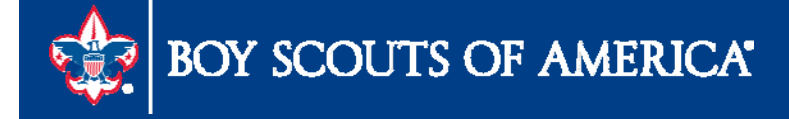

#### Generate 1099 Job and text file first

|        | s schedule   | Request            |         |         |                    |                            |          |          |      |              |
|--------|--------------|--------------------|---------|---------|--------------------|----------------------------|----------|----------|------|--------------|
|        | User ID      | MCREAGH            |         |         | Run Control ID     | Witthhold                  | 109      | 9_Report | _Jol | b            |
| Se     | erver Name   |                    | V       | Run Dat | e 12/29/2016       | 31                         |          |          |      |              |
| F      | Recurrence   |                    | ~       | Run Tim | e 9:13:45AM        | Reset to Current Date/Time |          |          |      | te/Time      |
|        | Time Zone    | Q                  |         |         |                    |                            |          |          |      |              |
| Proce  | ess List     |                    |         |         |                    |                            |          |          |      |              |
| Select | Description  | Deet               | Process |         | Process Type       | *Iype                      | -        | *Format  |      | Distribution |
|        | Tugg Report  | POSI               | 1099_6  | KPI_PSI | Application Engine | (Mana)                     | <u> </u> |          | Y    | Distribution |
|        | Phil 1099 Co | ору в              | APCOP   | PYB     | PSJOD              | (None)                     | ~        | (None)   | ~    | Distribution |
|        | XMLP:Withho  | ld 1099 Report     | APX10   | 99      | BI Publisher       | Web                        | ~        | PDF      | ~    | Distribution |
|        | XMLP: Withh  | old 1099G Report   | APX10   | 99G     | Bl Publisher       | Web                        | ~        | PDF      | ~    | Distribution |
|        | XMLP:Withho  | ld 1099l Report    | APX10   | 991     | Bl Publisher       | Web                        | ~        | PDF      | ~    | Distribution |
|        | 1099-MISC C  | ору В              | APY10   | 99-     | Crystal            | Web                        | ~        | PDF      | ~    | Distribution |
|        | 1099-G Copy  | B                  | APY10   | 99G     | Crystal            | Web                        | ~        | PDF      | V    | Distribution |
|        | 1099-INT Co  | ру В               | APY10   | 991     | Crystal            | Web                        | ~        | PDF      | Y    | Distribution |
|        | 1099 Job     |                    | AP_10   | 99      | PSJob              | (None)                     | ~        | (None)   | ~    | Distribution |
|        | 1099 Report  |                    | AP_AP   | Y1099   | Application Engine | Web                        | V        | TXT      | ~    | Distribution |
|        | 1099 Copy B  | Sort               | AP_CC   | PYB_RPT | Application Engine | Web                        | ~        | TXT      | ~    | Distribution |
|        | 1099 Post. R | eport, & CopyB Sor | RPT 1   | 099     | PSJob              | (None)                     | ×        | (None)   | ×    | Distribution |

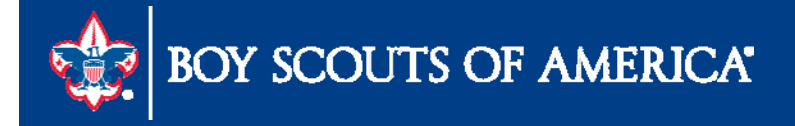

#### Generate 1099 Job and text file

| iew Process Reque<br>User ID MCREAG<br>Server | er List<br>est For<br>GH Q Type<br>V Name | ✓ Last               | → 1                      | Hours V            | Refres                 | h              |
|-----------------------------------------------|-------------------------------------------|----------------------|--------------------------|--------------------|------------------------|----------------|
| un Status                                     | ✓ Distribution St                         | tatus                | ✓ ✓ Save On Refresh      |                    |                        |                |
| Process List                                  |                                           |                      | Personalize   F          | ind   View All   🗖 | 📜 First 🖾 1 o          | of 1 🗋 Las     |
| elect Instance Seq.                           | Process Type                              | Process<br>Name User | Run Date/Time            | <u>Run Status</u>  | Distribution<br>Status | <u>Details</u> |
| 4947772                                       | PSJob                                     | AP_1099 MCREAGH      | 01/11/2017 1:40:17PM CST | Success            | Posted                 | Details        |
|                                               |                                           |                      |                          |                    |                        |                |

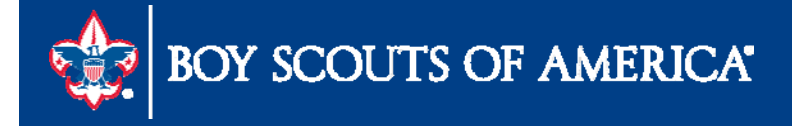

#### Generate 1099 Job and text file

| User         | ID MCREA        | GH                    | Туре                          | ✓ Last                   | Y                        | •             | 1              | Days | ~ | Refresh |
|--------------|-----------------|-----------------------|-------------------------------|--------------------------|--------------------------|---------------|----------------|------|---|---------|
| Stat         | us              | ~                     | Folder 🗸                      | Instance                 |                          | to            |                |      |   | 55      |
| Report Li    | ist             | 14                    | Personalize   Fi              | nd   View All   🗖        | Firs                     | t 🚺 1-5 o     | f 5 🖸 Last     |      |   |         |
| <u>elect</u> | Report<br>ID    | Prcs<br>Instance      | Description                   | Request<br>Date/Time     | <u>Format</u>            | <u>Status</u> | <u>Details</u> |      |   |         |
|              | 7254921         | 4947671               | 1099 Copy B Sort              | 12/29/2016<br>1:07:38PM  | Text<br>Files<br>(*.txt) | Posted        | <u>Details</u> |      |   |         |
|              | 7254920         | 4947670               | 1099 Report                   | 12/29/2016<br>1:07:38PM  | Text<br>Files<br>(*.txt) | Posted        | <u>Details</u> |      |   |         |
|              | 7254919         | 4947669               | 1099 Report Post              | 12/29/2016<br>1:07:38PM  | Text<br>Files<br>(*.txt) | Posted        | <u>Details</u> |      |   |         |
|              | 7254918         | 4947668               | 1099 Post, Report & CopyB Sor | 12/29/2016<br>1:07:38PM  | Text<br>Files<br>(*.txt) | Posted        | <u>Details</u> |      |   |         |
|              | 7254914         | <mark>4</mark> 947662 | Withholding Control Report    | 12/29/2016<br>12:50:34PM | Acrobat<br>(*.pdf)       | Posted        | <u>Details</u> |      |   |         |
| Select       | All Click the c | Deselect A            |                               | 5)                       |                          |               |                |      |   |         |

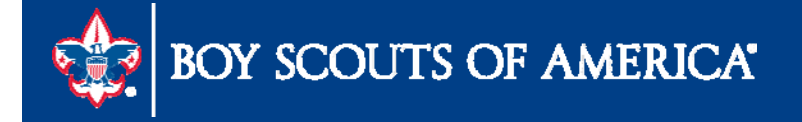

#### Generate 1099 Job and text

Favorites Main Menu > Reporting Tools > Report Manager

#### **Report Detail**

|                    | -                |                       |                            |             |           |                   |  |
|--------------------|------------------|-----------------------|----------------------------|-------------|-----------|-------------------|--|
| Report             |                  |                       |                            |             |           |                   |  |
| Report ID          | 7254920          | Proce                 | ss Instance 494767         | 0           | <u>1</u>  | Message Log       |  |
| Name               | AP_APY1          | 099 <b>P</b> I        | rocess Type Applica        | tion Engine | е         |                   |  |
| Run Status         | Success          |                       |                            |             |           |                   |  |
| 1099 Report        |                  |                       |                            |             |           |                   |  |
| Distribution       | Details          |                       |                            |             |           |                   |  |
| Distribution I     | Node Re          | eportNode             | Expiration Date            | 01/05/20    | )17 🛐     |                   |  |
| File List          |                  |                       |                            |             |           |                   |  |
| Name               |                  |                       | File Size (bytes)          | Datetime    | e Created |                   |  |
| AE_AP_APY10        | <u>)99_49476</u> | <u>570.stdout</u>     | 303                        | 12/29/2     | 016 1:08  | 8:30.847000PM CST |  |
| IRS 001 1 49       | <u>47670.TX</u>  |                       | 11.280                     | 12/29/2     | 016 1:08  | 8:30.847000PM CST |  |
| Distribute To      |                  | Open Link in          | New <u>T</u> ab            |             |           |                   |  |
| Distribution ID Ty | <u>(pe</u>       | Open Link in          | New <u>W</u> indow         |             |           |                   |  |
| User 🗸             |                  | Open Link in          | New <u>P</u> rivate Windov | v           | +         | -                 |  |
| OK                 | Cance            | Bookmark Th           | iis <u>L</u> ink           |             |           |                   |  |
|                    | Canec            | Save Lin <u>k</u> As. |                            |             |           |                   |  |
|                    |                  | Save Link to          | Pocket                     |             |           |                   |  |
|                    |                  | Copy Link Lo          | c <u>a</u> tion            |             |           |                   |  |
|                    |                  | Search Yahoo          | o for "IRS 001 1 494       | 76"         |           |                   |  |
|                    |                  | T <u>h</u> is Frame   |                            | •           |           |                   |  |
|                    |                  | Inspect Elem          | ent ( <u>Q</u> )           |             |           |                   |  |

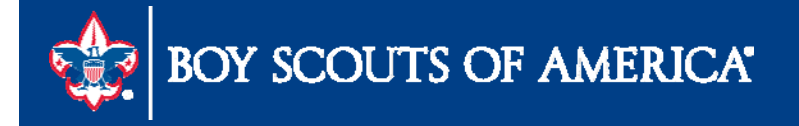

#### Generate 1099 Job and text

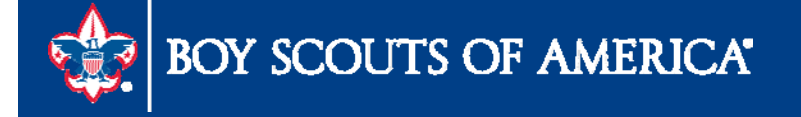

### Generate 1099-MISC COPY B

|   | User ID      | MCREAGH             |         |          | Run Control ID     | Witthhold_ | 109 | 99_Report | _Jo  | b            |
|---|--------------|---------------------|---------|----------|--------------------|------------|-----|-----------|------|--------------|
| S | erver Name   |                     | ~       | Run Date | 12/29/2016         | 31         |     |           |      |              |
| F | Recurrence   |                     | ~       | Run Time | 9:13:45AM          | Re         | set | to Curren | t Da | te/Time      |
|   | Time Zone    | Q                   |         |          |                    |            |     |           |      |              |
|   | ess List     |                     | Drocoss | Namo     | Dracase Tupa       | *Tuno      |     | *Format   | -    | Distribution |
|   | 1099 Repor   | t Post              | 1099 F  | RPT PST  | Application Engine | Web        | ~   | TXT       | ~    | Distribution |
|   | Print 1099 C | Copy B              | APCOP   | YB       | PSJob              | (None)     | ~   | (None)    | ~    | Distribution |
|   | XMLP:Withh   | old 1099 Report     | APX109  | 99       | BI Publisher       | Web        | ~   | PDF       | ~    | Distribution |
|   | XMLP: With   | hold 1099G Report   | APX109  | 99G      | BI Publisher       | Web        | ~   | PDF       | ~    | Distribution |
|   | XMLP:Withh   | old 1099l Report    | APX109  | 991      | BI Publisher       | Web        | ~   | PDF       | ~    | Distribution |
| ~ | 1099-MISC    | Сору В              | APY109  | 99-      | Crystal            | Web        | ~   | PDF       | ~    | Distribution |
|   | 1099-G Cop   | ру В                | APY109  | 99G      | Crystal            | Web        | ~   | PDF       | ~    | Distribution |
|   | 1099-INT Co  | ору В               | APY109  | 991      | Crystal            | Web        | ~   | PDF       | ~    | Distribution |
|   | 1099 Job     |                     | AP_109  | 99       | PSJob              | (None)     | ×   | (None)    | Y    | Distribution |
|   | 1099 Repor   | t                   | AP_AP   | Y1099    | Application Engine | Web        | ~   | TXT       | ~    | Distribution |
|   | 1099 Copy    | B Sort              | AP_CO   | PYB_RPT  | Application Engine | Web        | Y   | TXT       | ×    | Distribution |
|   | 1099 Post, I | Report, & CopyB Sor | RPT_1   | 099      | PSJob              | (None)     | ~   | (None)    | ~    | Distribution |

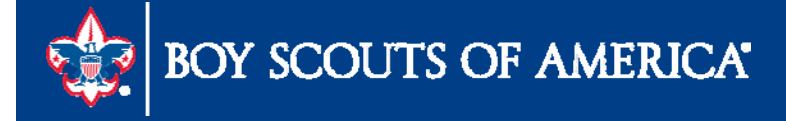

#### Generate 1099-MISC COPY B

|                                                     |                                   | Conduction                                                      | D (II checked)     |                                       | -        |                                                                          |
|-----------------------------------------------------|-----------------------------------|-----------------------------------------------------------------|--------------------|---------------------------------------|----------|--------------------------------------------------------------------------|
| PAYER'S name, street address, city, state, ZIP code | , and telephone no.               | 1 Rents                                                         |                    | OMB No. 1545-0115                     |          |                                                                          |
| BOY SCOUTS OF AMERICA                               |                                   | S                                                               | 0.00               | 2017                                  |          | Miscellaneous                                                            |
| FOR PROPERTY AVE                                    |                                   | 2 Rovalties                                                     |                    | 201/                                  |          | Income                                                                   |
|                                                     |                                   | S                                                               | 0.00               | Form 1099-MISC                        |          |                                                                          |
| PARTAGONE, NEW DARKA                                |                                   | 3 Other income                                                  |                    | 4 Federal income tax withh            | eld      |                                                                          |
| The man dealer and                                  |                                   | S                                                               | 0.00               | S                                     | 0.00     |                                                                          |
| PAYER'S Federal identification number.              | RECIPIENT'S identification number | 5 Fishing boat pro                                              | oceeds             | 6 Medical and health care<br>payments |          | For Recipien                                                             |
| 1048.07104                                          | 234-24-6403                       | s                                                               | 0.00               | s                                     | 0.00     |                                                                          |
| RECIPIENT'S name                                    |                                   | 7 Nonemployee c                                                 | ompensation        | 8 Substitute payments in lieu         | of       | This is important tax                                                    |
| DENOIS ACCURE                                       |                                   | s                                                               | 14,553.00          | dividends or interest                 | 0.00     | information and is being<br>furnished to the<br>Internal Revenue         |
| Street address (including apt. no.)                 |                                   | 9 Payer made dire                                               | ct sales of        | 10 Crop insurance proceeds            | 1        | Service. If you are<br>required to file a return                         |
|                                                     |                                   | \$5,000 or more of<br>products to a buye<br>(recipient) for res | ale                | s                                     | 0.00     | a negligence penalty o<br>other sanction may be<br>imposed on you if thi |
| City, state, and ZIP code                           |                                   | 11 Foreign tax pai                                              | id                 | 12 Foreign country or U.S. posses     | ssion    | income is taxable and                                                    |
| ACCOUNTS, OR SHOES                                  |                                   | S                                                               | 0.00               |                                       |          | the IRS determines that                                                  |
| Account number (see instructions)                   |                                   | 13 Excess golden                                                | parachute payments | 14 Gross proceeds paid to an          | attorney | it has not been reported                                                 |
| 12354                                               |                                   | S                                                               | 0.00               | S                                     | 0.00     |                                                                          |
| 15a Section 409A deferrals                          | 15b Section 409A income           | 16 State tax withh                                              | eld                | 17 State/Payer's state no.            |          | 18 State income                                                          |
| s 0.00                                              | \$ 0.00                           | S<br>S                                                          | 0.00               |                                       |          | \$ 0.00<br>\$                                                            |

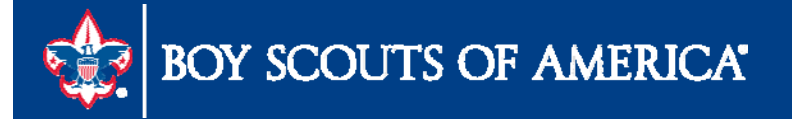

#### Generate Original/Correction files

| 99 Report           | *                                       |                                                            |      |
|---------------------|-----------------------------------------|------------------------------------------------------------|------|
| ype of File/Return: | Original/Correction                     | Replacement Charact                                        | er:  |
| (5 options          |                                         |                                                            |      |
| Has the 1099-M      | ISC containing Box 7 Non Employ         | ee Compensation file been sent to the                      | IRS? |
| Has the 1099-M      | ISC containing Box 7 Non Employ         | ee Compensation file been sent to the                      | IRS? |
| Has the 1099-M      | ISC containing Box 7 Non Employ<br>tion | ee Compensation file been sent to the                      | IRS? |
| Has the 1099-M      | ISC containing Box 7 Non Employ<br>tion | ee Compensation file been sent to the<br>()<br>ompensation | IRS? |

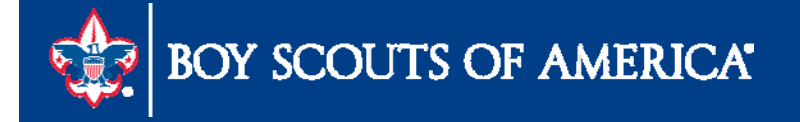

#### Generate 1099 MISC forms and text file

https://www.irs.gov/e-file-providers/filing-information-returns-electronically-fire

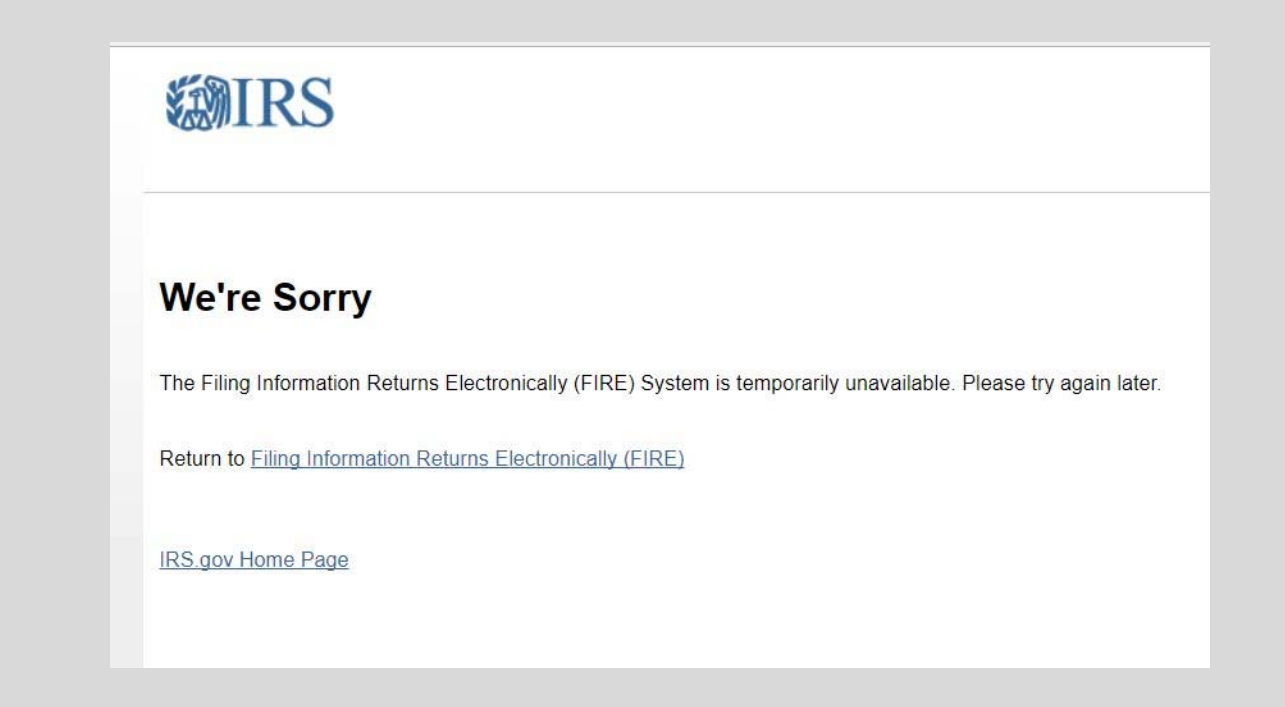

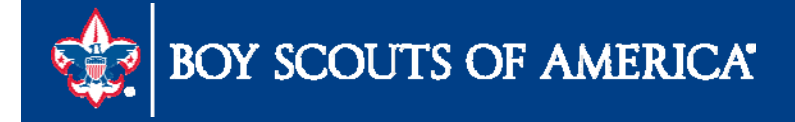

#### Generate 1099 MISC forms and text file

https://www.irs.gov

| Internal R<br>United States I                     | Revenue Service<br>Department of the Treasury                                                                                                    |
|---------------------------------------------------|----------------------------------------------------------------------------------------------------|
| FIRE Production<br>System                         | FILING INFORMATION RETURNS ELECTRONICALLY                                                                                                    |
| User Options                                      | WARNING! WARNING! WARNING!                                                                                                    |
| <u>Create New Account</u> <u>Learn The Basics</u> | This computer system is owned and operated by the Government of the UNITED STATES of AMERICA. Unauthorized<br>access of this system is a violation of Federal Statutes 18 USC 30. This system is for OFFICIAL USE ONLY and is<br>subject to monitoring at all times. If you have reached this system in error, disconnect now! The activity of<br>authorized users may also be monitored. If monitoring reveals evidence of criminal activity, systems personnel may<br>provide the evidence to management and/or law enforcement officials. |
|                                                   | Test submissions are not accepted at this site. If you are trying to submit test submissions, go to fire.test.IRS.gov                                                                                                    |
|                                                   | FILL-IN FORMS<br>This system does not support fill-in forms, except for Form 8809, Application for Extension of Time to File Information<br>Returns. If you are trying to complete a fill-in form, go to <u>www.IRS.gov</u> and locate a software company on the<br>"Approved IRS e-file for Business Providers" page.                                                                                                    |
|                                                   | FIRE Privacy Policy                                                                                                    |

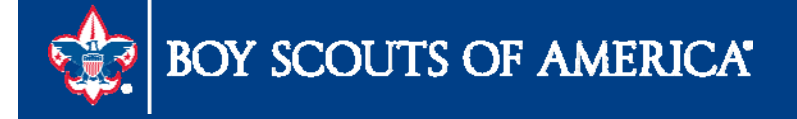

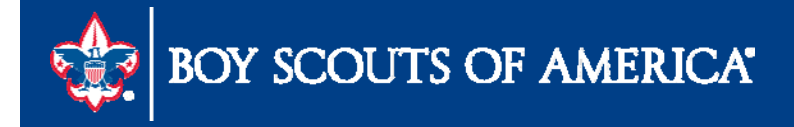

- Submitting JTE
- This is not an automatic process
- Part of the month-end process

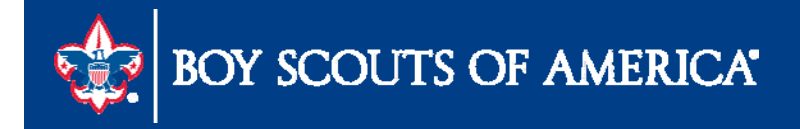

| Run Control               | D: J_T_E      |        | <u>Report Manager</u> | Process Monitor | 4<br>Run       |
|---------------------------|---------------|--------|-----------------------|-----------------|----------------|
| Langua                    | ge: English 🗸 |        |                       |                 |                |
| leport Request Parameters |               |        |                       |                 |                |
| Business Unit:            | L114 🔍        |        |                       |                 |                |
| Fiscal Year               | 1 2016 Q      | Period | 2 <u>h2</u>           |                 |                |
| Save Notify               |               |        |                       | Add             | Update/Display |
|                           |               |        |                       |                 |                |

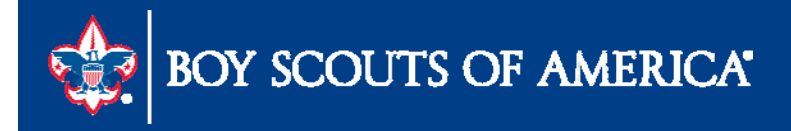

|       |                                                                |      | 0                                                                                                    | A P P                                                                            |                                            |                                                                                                    |                            | n 202                                                  | Defeast                                                  |                                                |
|-------|----------------------------------------------------------------|------|----------------------------------------------------------------------------------------------------|----------------------------------------------------------------------------------|--------------------------------------------|----------------------------------------------------------------------------------------------------|----------------------------|--------------------------------------------------------|----------------------------------------------------------|------------------------------------------------|
| L     | Iser ID                                                        |      | C Type                                                                                                    | Application Engine                                                               | Last                                       | × 2                                                                                                    | 4 Hours                    |                                                        | Refresh                                                  |                                                |
|       | Server                                                         |      | ✓ Name                                                                                                    | BSA_LC_GL007                                                                     | Instance                                   | to                                                                                                    |                            |                                                        |                                                          |                                                |
| Run   | Status                                                         |      | ✓ Distr                                                                                                    | ribution Status                                                                  | *                                          | Save On Refresh                                                                                                    |                            |                                                        |                                                          |                                                |
|       |                                                                |      |                                                                                                    |                                                                                  |                                            |                                                                                                    |                            |                                                        |                                                          |                                                |
| roce  | ss List                                                        |      |                                                                                                    |                                                                                  |                                            | Personalize   Find                                                                                                    | <u>  View 100</u>          | o i 🖾 i 📶 🖓 Fir                                        | st 🕅 1-50 of 11                                          | o 🕨 <u>La</u>                                  |
| elect | <u>Instance</u>                                                | Seq. | Process Type                                                                                                    | Process Name                                                                     | <u>User</u>                                | Run Date/Time                                                                                                    |                            | <u>Run Status</u>                                      | Distribution<br>Status                                   | Details                                        |
| 1     | 6100044                                                        |      | Application Engine                                                                                                    | BSA LC GLO                                                                       | 07 TOTOL                                   | 12/08/2017 11:22:44AM C                                                                                                    | ST                         | Succose                                                | Postod                                                   | Detail                                         |
|       | 0102044                                                        |      | Application Engine                                                                                                    | DOA_LO_OLO                                                                       |                                            |                                                                                                    | 51                         | Success                                                | I USIEU                                                  | Dotom                                          |
|       | 6182674                                                        |      | Application Engine                                                                                                    | BSA_LC_GL0                                                                       | 07 G <b>REEF</b> T                         | 12/08/2017 10:57:20AM C                                                                                                    | ST                         | Success                                                | Posted                                                   | Detail                                         |
|       | 6182674<br>6182637                                             |      | Application Engine<br>Application Engine<br>Application Engine                                                                   | BSA_LC_GL0<br>BSA_LC_GL0<br>BSA_LC_GL0                                           | 07 G <b>MC 1</b>                           | 12/08/2017 10:57:20AM C<br>12/08/2017 10:51:28AM C                                                                                  | ST<br>ST                   | Success<br>No Success                                  | Posted<br>Posted                                         | Detail:                                        |
|       | 6182674<br>6182637<br>6182487                                  |      | Application Engine<br>Application Engine<br>Application Engine<br>Application Engine                                             | BSA_LC_GL0<br>BSA_LC_GL0<br>BSA_LC_GL0<br>BSA_LC_GL0                             | 07 G T T<br>07 M 5                         | 12/08/2017 10:57:20AM C<br>12/08/2017 10:51:28AM C<br>12/08/2017 10:30:51AM C                                                       | ST<br>ST<br>ST             | Success Success Success                                | Posted<br>Posted<br>Posted<br>Posted                     | Detail<br>Detail                               |
|       | 6182674<br>6182637<br>6182487<br>6182440                       |      | Application Engine<br>Application Engine<br>Application Engine<br>Application Engine                                             | BSA_LC_GL0<br>BSA_LC_GL0<br>BSA_LC_GL0<br>BSA_LC_GL0<br>BSA_LC_GL0               | 07 G T T<br>07 M S<br>07 M S<br>07 J C     | 12/08/2017 10:57:20AM C<br>12/08/2017 10:51:28AM C<br>12/08/2017 10:30:51AM C<br>12/08/2017 10:25:53AM C                            | ST<br>ST<br>ST<br>ST       | Success<br>No Success<br>Success<br>Success            | Posted<br>Posted<br>Posted<br>Posted<br>Posted           | Detail<br>Detail<br>Detail<br>Detail           |
|       | 6182674<br>6182674<br>6182637<br>6182487<br>6182440<br>6182436 |      | Application Engine<br>Application Engine<br>Application Engine<br>Application Engine<br>Application Engine<br>Application Engine | BSA_LC_GL0<br>BSA_LC_GL0<br>BSA_LC_GL0<br>BSA_LC_GL0<br>BSA_LC_GL0<br>BSA_LC_GL0 | 07 G T T<br>07 M S<br>07 M S<br>07 J G T S | 12/08/2017 10:57:20AM C<br>12/08/2017 10:51:28AM C<br>12/08/2017 10:30:51AM C<br>12/08/2017 10:25:53AM C<br>12/08/2017 10:25:09AM C | ST<br>ST<br>ST<br>ST<br>ST | Success<br>No Success<br>Success<br>Success<br>Success | Posted<br>Posted<br>Posted<br>Posted<br>Posted<br>Posted | Detail<br>Detail<br>Detail<br>Detail<br>Detail |

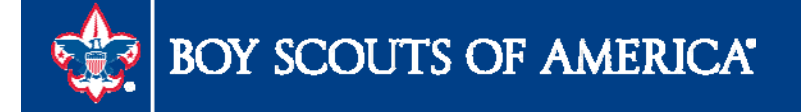

### 2018 FASB Update

| L    | DSSOP-F1 | Detail Standard St of Op F1    |
|------|----------|--------------------------------|
| L    | DSSOP-F2 | Detail Standard St of Op F2    |
| L    | FASB1    | Statement of Activities-Audit  |
| L    | FASB2    | St of Financial Postion-Audit  |
| L    | FASB3    | Standard St of Opns UR Fund 1  |
| L    | FASB4    | Comp St of Operation UR Fund 1 |
| L    | FCBDTLF1 | Forecast with Budget - Detail  |
| LPBA | FCBDTLS1 | Forecast Detail F1 Scope       |
| L    | FCBSUMF1 | Forecast with Budget - Summary |
| 2    |          |                                |

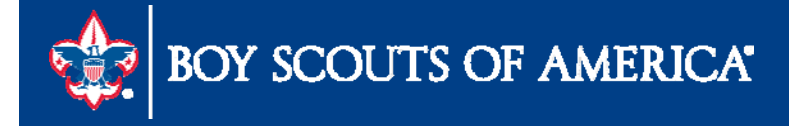

### **2018 FASB Update** Statement of Fina Pos

#### Current

| Other Non Current Liabilities        | 104,000   | 80,000  |           |           |           |           | 104,000    | 80,000     |
|--------------------------------------|-----------|---------|-----------|-----------|-----------|-----------|------------|------------|
| <b>Total Non-Current Liabilities</b> | 104,000   | 80,000  | 1,774,800 | 2,029,881 |           |           | 1,878,800  | 2,109,881  |
| TOTAL LIABILITIES                    | 532,088   | 486,434 | 1,942,022 | 2,188,328 | 500       | 500       | 2,474,611  | 2,675,262  |
| Net Assets                           |           |         |           |           |           |           |            |            |
| Unrestricted Net Assets              | 567,695   | 241,079 | 5,570,216 | 5,896,587 | 125,250   | 237,937   | 6,263,160  | 6,375,603  |
| Temporarily Restricted Net Assets    | 265,575   | 114,840 | 168,090   | 36,090    |           |           | 433,665    | 150,930    |
| Permanently Restricted Net Assets    |           |         |           |           | 2,278,425 | 2,260,888 | 2,278,425  | 2,260,888  |
| Total Net Assets                     | 833,270   | 355,919 | 5,738,305 | 5,932,677 | 2,403,675 | 2,498,825 | 8,975,251  | 8,787,421  |
| TOTAL LIABILITIES AND NET ASSETS     | 1,365,358 | 842,354 | 7,680,328 | 8,121,005 | 2,404,175 | 2,499,325 | 11,449,861 | 11,462,683 |

#### **New FASB**

| Other noncurrent liabilities     | 104,000   | 80,000  |           | I                      |           |           | 104,000    | 80,000                  |
|----------------------------------|-----------|---------|-----------|------------------------|-----------|-----------|------------|-------------------------|
| Total noncurrent liabilities     | 104,000   | 80,000  | 1,774,800 | 2,029,881              |           |           | 1,878,800  | 2,109,881               |
| Total liabilities                | 532,088   | 486,434 | 1,942,022 | <mark>2,188,328</mark> | 500       | 500       | 2,474,611  | 2,675,262               |
| Net assets:                      |           |         |           | Ĩ                      |           |           |            |                         |
| Without donor restrictions       | 567,695   | 241,079 | 5,570,216 | 5,896,587              | 125,250   | 237,937   | 6,263,160  | 6,375,603               |
| With donor restrictions          | 265,575   | 114,840 | 168,090   | 36,090                 | 2,278,425 | 2,260,888 | 2,712,090  | 2,411,818               |
| Total net assets                 | 833,270   | 355,919 | 5,738,305 | 5,932,677              | 2,403,675 | 2,498,825 | 8,975,251  | <mark>8,787,42</mark> 1 |
| Total liabilities and net assets | 1,365,358 | 842,354 | 7,680,328 | 8,121,005              | 2,404,175 | 2,499,325 | 11,449,861 | 11,462,683              |

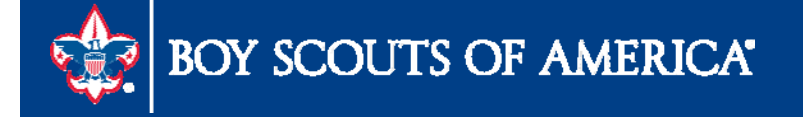

### **2018 FASB Update** Statement of Activities

| Other Revenue                                                                                                    | 173,098                                              | 105,000                              | 4,000                      | 1,000                    |                    |                             | 177,050                       | ,                                   |
|----------------------------------------------------------------------------------------------------|------------------------------------------------------|--------------------------------------|----------------------------|--------------------------|--------------------|-----------------------------|-------------------------------|-------------------------------------|
| Total Revenue                                                                                                    | 2,149,991                                            | 1,933,750                            | 4,000                      | 1,811                    | -65,036            | -41,325                     | 2,088,955                     | 1,894,23                            |
|                                                                                                    |                                                      |                                      |                            |                          |                    |                             |                               |                                     |
| Net Assets Released-All                                                                                                    |                                                      |                                      |                            |                          |                    |                             |                               |                                     |
| Net Assets Released FOS                                                                                                    | 75,261                                               | 110,554                              | 121                        | 2                        | 23                 | 120                         | 75,261                        | 110,554                             |
| Net Assets Release Spec Events                                                                                                    | 2,500                                                | -                                    | 17.3                       | 5                        | 5                  | -                           | 2,500                         |                                     |
| Net Assets Released United Way                                                                                                    | 30,570                                               | 31,000                               | <del>,</del> .             | -                        | ÷2                 |                             | 30,570                        | 31,000                              |
| Total Net Assets Released from Restriction                                                                                                    | 108,331                                              | 141,554                              | 120                        | ÷.,                      | -                  | 1940 a.                     | 108,331                       | 141,554                             |
| Total Sunnort and Revenue                                                                                                    | 4 151 539                                            | 3,782,949                            | 155.675                    | 428,258                  | -65.036            | -41.325                     | 4,242,178                     | 4,169,88                            |
| ew FASB                                                                                                    | 4,151,555                                            |                                      |                            |                          |                    |                             | 1/2/2/2/                      | 4,203,04                            |
| ew FASB                                                                                                    | 4/10//20                                             |                                      | 4,000                      | 1.000                    | 0                  |                             | 1(1,020                       | 103,41                              |
| ew FASB                                                                                                    | 1/3,096<br>2,149,991                                 | 1,933,750                            | 4,000                      | 1,800                    | (65,036)           | (41,325)                    | 1/7,098                       | 105,40                              |
| ew FASB<br>outer revenue<br>cal revenue<br>let assets released from restrictions:                                                                                                    | 1/3,098<br>2,149,991                                 | 1,933,750                            | 4,000                      | 1,800                    | (65,036)           | (41,325)                    | 1//,098<br>2,088,955          | 105,40<br>1,894,23                  |
| ew FASB<br>ther revenue<br>al revenue<br>et assets released from restrictions:<br>atisfaction of program restrictions                                                                                                    | 2,500                                                | 103,000<br>1,933,750                 | 4,000<br><b>4,000</b><br>0 | 1,800<br>1,811<br>0      | (65,036)<br>0      | (41,325)                    | 2,500                         | 105,40                              |
| ew FASB<br>other revenue<br>tal revenue<br>let assets released from restrictions:<br>latisfaction of program restrictions<br>expiration of time restrictions                                                                                                    | 2,500<br>105,831                                     | 103,000<br>1,933,750<br>0<br>141,554 | 4,000<br>4,000<br>0<br>0   | 1,800<br>1,811<br>0<br>0 | (65,036)<br>0<br>0 | (41,325)<br>0<br>0          | 2,500<br>105,831              | 100,44<br>1,894,23                  |
| ew FASB<br>other revenue<br>tal revenue<br>tet assets released from restrictions:<br>tatisfaction of program restrictions<br>expiration of time restrictions<br>tatisfaction of equipment acquisition restrictions                                                                                                    | <b>2,500</b><br>105,831                              | 103,008<br>1,933,750<br>0<br>141,554 | 4,000<br>4,000<br>0<br>0   | 1,800<br>1,811<br>0<br>0 | (65,036)<br>0<br>0 | ( <b>41,325</b> )<br>0<br>0 | 2,088,955<br>2,500<br>105,831 | 105,40<br><b>1,894,2</b><br>141,55  |
| ew FASB<br>other revenue<br>tal revenue<br>tet assets released from restrictions:<br>tatisfaction of program restrictions<br>expiration of time restrictions<br>tatisfaction of equipment acquisition restrictions<br>tatisfaction from donor endowment and subsequent                                                                    | 2,500<br>105,831                                     | 103,008<br>1,933,750<br>0<br>141,554 | 4,000<br>4,000<br>0<br>0   | 1,800<br>1,811<br>0<br>0 | (65,036)<br>0<br>0 | ( <b>41,325</b> )<br>0<br>0 | 2,500<br>105,831              | 100,44<br><b>1,894,23</b><br>141,55 |
| ew FASB<br>Other revenue<br>tal revenue<br>tal revenue<br>Net assets released from restrictions:<br>Satisfaction of program restrictions:<br>Expiration of time restrictions<br>Satisfaction of equipment acquisition restrictions<br>Appropriation from donor endowment and subsequent<br>satisfaction of any related donor restrictions | 1/3,096<br><b>2,149,991</b><br>2,500<br>105,831<br>0 | 1,933,750<br>0<br>141,554<br>0       | 4,000<br>4,000<br>0<br>0   | 1,800<br>1,811<br>0<br>0 | (65,036)<br>0<br>0 | ( <b>41,325</b> )<br>0<br>0 | 2,500<br>105,831              | 105,40<br><b>1,894,23</b><br>141,55 |

4,151,539

3,782,949

155,675

428,258

-65,036

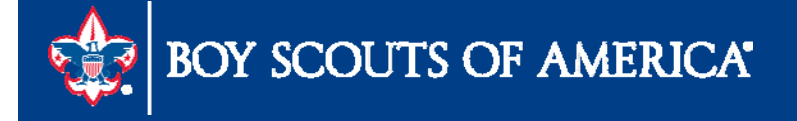

Total support and revenue

Prepared. For Life.™

4,169,882

4,242,178

-41,325

### **Future Scheduled Webinar**

# February 14, 2018

10:00AM & 2:00PM

Central

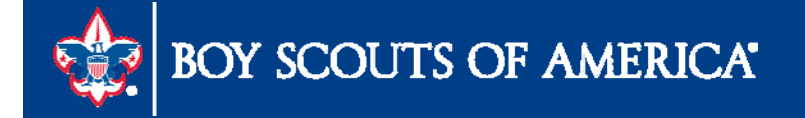

# **2018 Training Opportunities**

www.scouting.org/FinanceImpact/Training

### Accounting Specialist Training

– \$750.00 three courses in 2018 at ScoutingU
 Westlake, TX

#### Fiscal Management I

 – \$250.00 four courses in 2018 at various Council offices around the country

#### Fiscal Management II

 – \$300.00 Two courses in 2018 – May 8-9 & September 11 -12

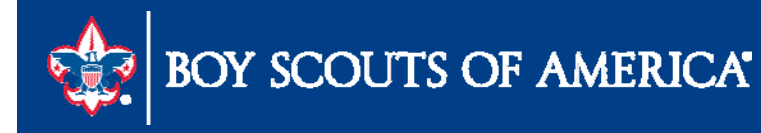

### Member Care Contact Center

For assistance, please contact the Member Care Contact Center through the online Support Center site in MyBSA or at (855) 707-2644

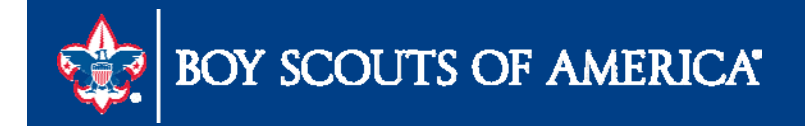

### **Feedback Time**

- Questions
- Best practices
- Needs
- Requests for future user group topics email michael.creagh@scouting.org

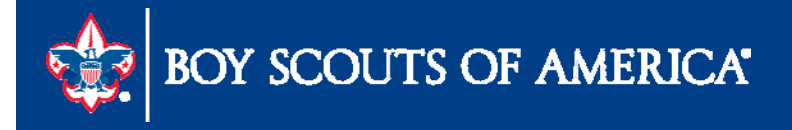